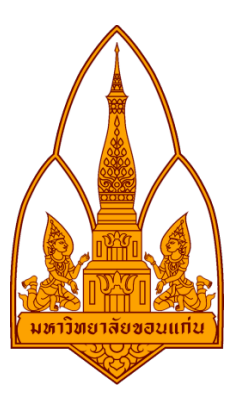

# รายงาน

โปรแกรม InSSIDer

โดย

กลุ่มที่ 1

563020491-5 นายปวรปรัชญ์ ธรรมแสง

563020970-3 นายเมธัส ขำจินดา

553020478-6 นางสาวอิศราภรณ์ ไชยแยง

อาจารย์ที่ปรึกษา : ดร.จักรชัย โสอินทร์

รายงานนี้เป็นส่วนหนึ่งของการศึกษารายวิชา 322 376 Information and Communication Technology Security ภาคเรียน 1 ปีการศึกษา 2558 ภาควิชาวิทยาการคอมพิวเตอร์ คณะวิทยาศาสตร์

### มหาวิทยาลัยขอนแก่น

### InSSIDer

คือโปรแกรม ที่สามารถตรวจสอบและค้นหาสัญญาณไวเลส สามารถบ่งบอกสถานะต่างๆของจุดเชื่อมต่อสัญญาณ ในบริเวณใกล้เคียง ข้อมูลจะปรากฏขึ้นในข้อมูลรูปแบบที่เข้าใจง่าย

ข้อดี : -สามารถบอกการซ้อนทับของสัญญาณได้

-สามารถบอกความแข็งแรงขอสัญญาณได้

ข้อด้อย : -ไม่สามารถถอดรหัสความปลอดภัยสัญญาณได้

# วิธีดาวน์โหลด

เข้าไปที่ เว็บไซต์ <u>www.techspot.comdownloads5936-inssider.html</u> แล้วเลือกระบบปฏิบัติการที่เราใช้อยู่

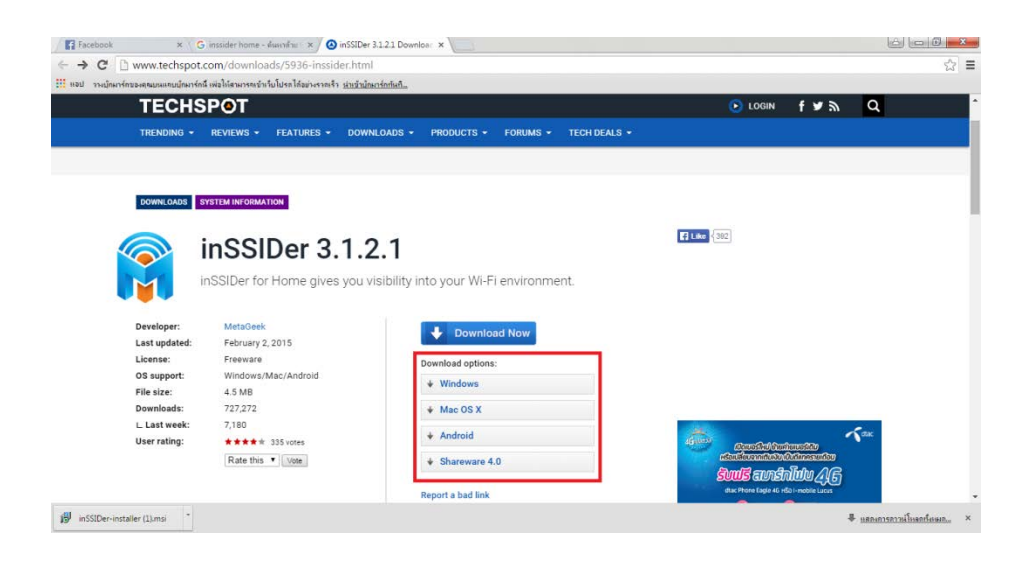

### เมื่อเลือกแล้ว ให้รอ ระบบจะทำการดาวน์โหลดโปรแกรมมาให้เอง

| ← → X               | www.techspot.com/downloads/downloadnow/5936/?evp=905ced4c089662c30ab1e8abb195fc3e8/file=1 |               | 20 <u>20 2</u> |
|---------------------|-------------------------------------------------------------------------------------------|---------------|----------------|
| 📙 แอป วางปุ่ดมาร์ดา | ของคุณบทแกบปูกมาร์กนี้ เพื่อได้สามารถสำเว็บไปรดได้อย่างรวดรีว <u>ปารรับถึงแวร์กลันกี่</u> |               |                |
|                     | TECHSPOT                                                                                  | 💽 LOGIN _ 🕈 🎔 | w d            |
|                     | TRENDING + REVIEWS + FEATURES + DOWNLOADS + PRODUCTS + FORUMS + TECH DEALS +              |               |                |
|                     | Now downloading                                                                           |               |                |
|                     | inSSIDer 3.1.2.1                                                                          |               |                |
|                     | inSSIDer for Home gives you visibility into your WI-Fi environment.                       |               |                |
|                     | Ø×                                                                                        |               |                |
|                     | Start Download                                                                            |               |                |
|                     | Convert Any File to a PDF. Get the Free From Doc                                          |               |                |
|                     | to Pdf App!                                                                               |               |                |
|                     | • •                                                                                       |               |                |
|                     | >                                                                                         |               |                |
|                     |                                                                                           |               |                |
|                     |                                                                                           |               |                |
|                     | Thank you for choosing TechSpot as your download destination.                             |               |                |
|                     | If the download process does not begin automatically, click here.                         |               |                |
| inSSIDer-instal     | slier (1).msi 🔒                                                                           |               | 2 2 2          |

# วิธีติดตั้ง

ดับเบิ้ลคลิกโปรแกรมขึ้นมา จะพบหน้านี้ ให้คลิก Next

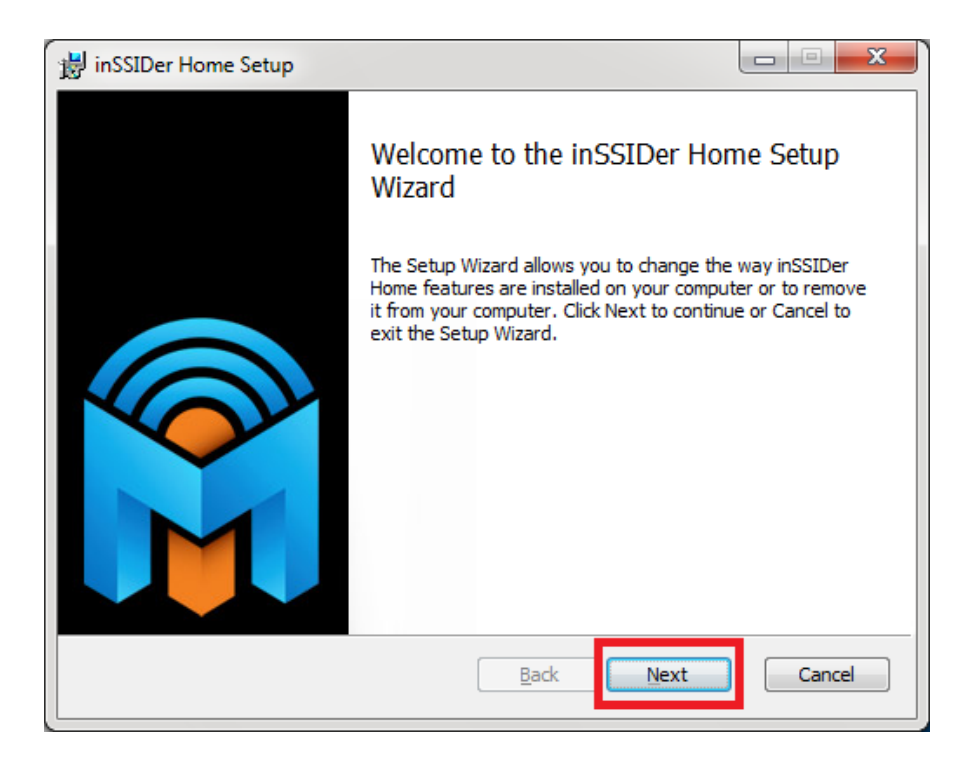

ให้ติ๊ก I accept และกด Next

| 😸 inSSIDer Home Setup                                                                                                    | X    |
|----------------------------------------------------------------------------------------------------|------|
| End-User License Agreement Please read the following license agreement carefully                                                                                                    |      |
| END-USER LICENSE AGREEMENT FOR inSSIDer.<br>IMPORTANT PLEASE READ THE TERMS AND CONDITIONS<br>OF THIS LICENSE AGREEMENT CAREFULLY BEFORE<br>CONTINUING WITH THIS PROGRAM INSTALL: MetaGeek,<br>LLC's End-User License Agreement ("EULA") is a legal<br>agreement between you, either an individual or a single entity<br>(referred to as the "licensee") and MetaGeek, LLC for the<br>MetaGeek software product(s) identified above which may<br>include associated software components, media, printed<br>materials_and "online" or electronic documentation | •    |
| ✓ I accept the terms in the License Agreement                                                                                                    |      |
| Print Back Next Car                                                                                                    | ncel |

ทำการเลือกที่อยู่ของโปรแกรม และกด Next

| 谢 inSSIDer Home Setup                                                                                |        |
|----------------------------------------------------------------------------------------------------|--------|
| Destination Folder<br>Click Next to install to the default folder or click Change to choose another. |        |
| Install inSSIDer Home to:                                                                            |        |
| C:\Program Files\MetaGeek\inSSIDer Home\<br>Change                                                   |        |
|                                                                                                    |        |
|                                                                                                    |        |
| Back Next                                                                                            | Cancel |

เลือก Yes และกด Next

| 😸 inSSIDer Home Setup                                                                                                    | x   |
|----------------------------------------------------------------------------------------------------|-----|
| User Experience Improvement Program<br>Help Improve inSSIDer                                                                                                    |     |
| Join the Customer Experience Improvement Program and help<br>improve the quality, reliability, and performance of MetaGeek<br>software and services. Participation will not degrade the<br>performance of your software.              | ×   |
| If you choose to participate, MetaGeek will:<br>* Collect information about your software and hardware<br>configurations.<br>* Collect information on how you use our software and services to<br>identify trends and usage patterns. | -   |
| ✓ Yes, I am willing to participate (Recommended)]         ■         Back       Next                                                                                                    | cel |

กด install

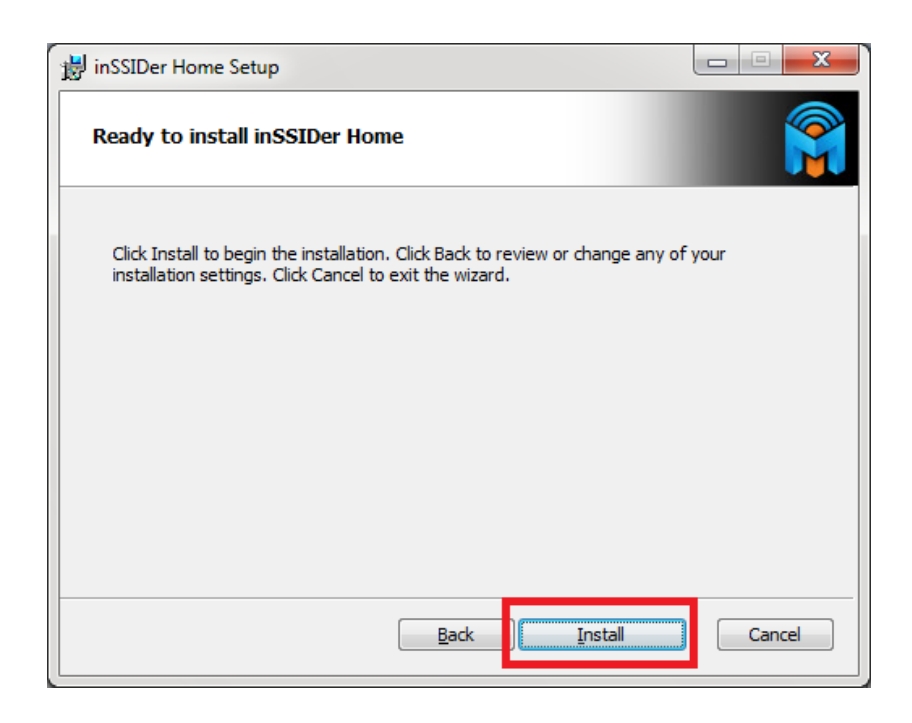

จะพบหน้านี้ และรอจนกว่าจะติดตั้งเสร็จ

| ir 😸 | nSSIDer Home Setup                                         |   |
|------|------------------------------------------------------------|---|
|      | Installing inSSIDer Home                                   |   |
| f    | Please wait while the Setup Wizard installs inSSIDer Home. |   |
| 5    | Status:                                                    |   |
|      |                                                            |   |
|      |                                                            |   |
|      |                                                            |   |
|      |                                                            |   |
|      |                                                            | - |
|      | <u>B</u> ack <u>N</u> ext Cancel                           |   |

เมื่อติดตั้งเสร็จจะพบหน้านี้ ให้กด Finish การติดตั้งจะเสร็จสมบูรณ์

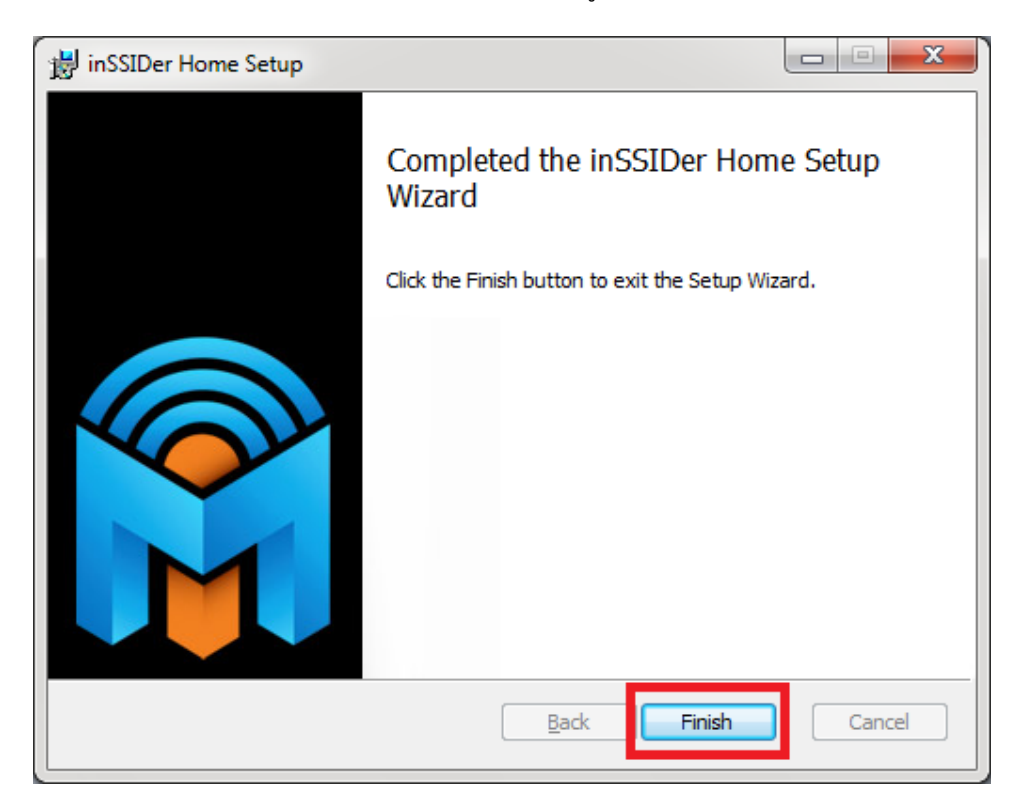

# วิธีการใช้งาน

| File CDS View Window Help                                                                                                    |                                        |                                            |                                       |                  |                            |                  |
|----------------------------------------------------------------------------------------------------|----------------------------------------|--------------------------------------------|---------------------------------------|------------------|----------------------------|------------------|
| The GPS view Window Help                                                                                                    |                                        |                                            | Inte                                  | el(R) Centrino(I | R) Wireless-N 130 🗸 🔳      | Stop SUBSCRIBE   |
| FILTER O + Q SSID or Vendor Ch                                                                                                    | annels   Network Type                  | ✓ Security ▼                               | 0                                     |                  | POWER                      | ED BY metageek   |
| SSID                                                                                                    | Channel RSSI 🔫                         | Security                                   | MAC Address                           | Max Rate         | Vendor                     | Network Type     |
| 🔽 KKU-WiFi_@3BB                                                                                                    | 13 -50                                 | Open                                       | 00:27:22:A8:B4:49                     | 130              | Ubiquiti Networks          | Infrastructure   |
| ☑ TrueIDC                                                                                                    | -71                                    | WPA2-Personal                              | 04:18:D6:A9:36:8B                     | 130              |                            | Infrastructure   |
| TRUE SMART 4.0                                                                                                    | 672                                    | WPA2-Personal                              | 62:FE:1E:95:7E:4A                     | 72               |                            | Infrastructure   |
| 🗹 KKU_WiFi @ 3BB                                                                                                    | 173                                    | Open                                       | 28:11:7B:DE:1D:EE                     | 54               |                            | Infrastructure   |
| 🔽 Ultraman 1                                                                                                    | 9                                      | WPA2-Personal                              | 18:A3:E8:FE:4D:08                     | 300              |                            | Infrastructure   |
| KKU-WiFi_@3BB                                                                                                    | 1373                                   | Open                                       | 00:27:22:A8:B4:29                     | 130              | Ubiquiti Networks          | Infrastructure   |
| C AP252633N109                                                                                                    | 174                                    | Open                                       | 28:11:7B:DE:1D:ED                     | 54               |                            | Infrastructure 👻 |
| Welcome         Time Graph         2.4 GHz Chann           -20         -30         -30         -30           -30         -50         -50         -50           -90         -50         -70         -70           -100         1         2           19/19 AP(s)         1         2 | els 5 GHz Channels<br>TRUE SP<br>3 4 5 | ART 4.0 U<br>Beregus Meetic<br>Eu<br>6 7 8 | ramap1 TruelDe<br>G_226421<br>9 10 11 | KKU-Wi           | Fi @388<br>i @388<br>13 14 |                  |

เรามาเริ่มดูที่กล่องเซิจด้านบนกันก่อน เพื่อค้นหาสัญญาณนั้นๆ ช่องแรกให้ใส่ชื่อ ไวไฟ ช่องที่สองให้ใส่ ช่องสัญญาณช่องที่สามให้ใส่ ประเภทเครือข่าย ช่องสุดท้ายให้ใส่ประเภทการเข้ารหัส

| inSSIDer 2.1                                                                                                    |             |              |               |                   |                      |                            |                |
|----------------------------------------------------------------------------------------------------|-------------|--------------|---------------|-------------------|----------------------|----------------------------|----------------|
| <u>File</u> GPS View Window Help                                                                                                    |             |              |               | Int               | el(R) Centrino       | (R) Wireless-N 130 🔹 🔳     | Stop SUBSCRIB  |
| FILTER 🙁 🕂 🔍 SSID or Vendor                                                                                                    | Channels 🔻  | Network Type | ▼ Security ▼  | 2                 |                      | POWER                      | RED BY metagee |
|                                                                                                    |             |              |               |                   |                      |                            |                |
| SSID                                                                                                    | Channel     | RSSI         | Security      | MAC Address       | Max Rate             | Vendor                     | Network Type   |
| 7 KKU-WiFi_@3BB                                                                                                    | 13          | -50          | Open          | 00:27:22:A8:B4:49 | 130                  | Ubiquiti Networks          | Infrastructure |
| 7 TrueIDC                                                                                                    | 11          | 71           | WPA2-Personal | 04:18:D6:A9:36:8B | 130                  |                            | Infrastructure |
| TRUE SMART 4.0                                                                                                    | 6           | 72           | WPA2-Personal | 62:FE:1E:95:7E:4A | 72                   |                            | Infrastructure |
| 7 KKU_WiFi @ 3BB                                                                                                    | 1           | 73           | Open          | 28:11:7B:DE:1D:EE | 54                   |                            | Infrastructure |
| / Ultraman 1                                                                                                    | 9           | -73          | WPA2-Personal | 18:A3:E8:FE:4D:08 | 300                  |                            | Infrastructure |
| KKU-WiFi_@3BB                                                                                                    | 13          | -73          | Open          | 00:27:22:A8:B4:29 | 130                  | Ubiquiti Networks          | Infrastructure |
|                                                                                                    |             |              |               |                   |                      |                            |                |
| AP252633N109                                                                                                    | 1           | 74           | Open          | 28:11:78:DE:1D:ED | 54                   |                            | Infrastructure |
| AP252633N109     Welcome Time Graph 2.4 GHz Ch     -20     -30                                                                                                    | annels 5 GH | Hz Channels  | Open          | 28:11:78:DE:1D:ED | 54                   |                            | Infrastructure |
| V         AP252633N109           Welcome         Time Graph         2.4 GHz Ch           -20         -30         -30           -30         -50         -50                                                                                                    | annels 5 Gł | I74          | Open          | 28:11:78:DE:1D:ED | 54<br>KKU-W          | (Fi @388                   | Infrastructure |
| Z         AP252633N109           Welcome         Time Graph         2.4 GHz Ch           -20         -30         -30           -30         -50         -50           -50         -50         -50           -70         -70         -70           -70         -70         -70           -70         -70         -70           -90         -100         1 |             | Iz Channels  | ART 4.0       | 28:11:78:DE:1D:ED | 54<br>KKU-w<br>KKU-w | <b>iFi @388</b><br>Fi @388 |                |

ใน่ส่วนที่สองจะบอรายละเอียดเกี่ยวกับจุดเชื่อมต่อสัญญาณบริเวณใกล้เคียง

|             | പ പ         |       | പ്പം ഉപ്      | പ       | _ ໍ້        |
|-------------|-------------|-------|---------------|---------|-------------|
| <u>SSID</u> | เป็นชื่อของ | Wi-Fi | ที่มีให้เชื่อ | มต่อในเ | เริ่เวณนั้น |

<u>Channel</u> คือช่องสัญญาณที่ router หรือ access point ปล่อยออกมา

<u>RSSI</u> คือค่าความแข็งแรงของสัญญาณ ยิ่งลบน้อยยิ่งมีความแข็งแรงของสัญญาณมาก

Security จุดเชื่อมต่อนั้นๆใช้การเข้ารหัสความปลอดภัยในรูปแบบใด

Mac Address เป็นหมายเลขประจำอุปกรณ์นั้นๆ

Max rate คือความเร็วสูงสุดที่ router ตัวนั้นๆจะปล่อยออกมาได้

<u>Vendor</u> เป็นชื่อรุ่นของ router นั้นๆ

Network Type เป็รประเภทของเครือข่ายที่ router นั้นๆเชื่อมต่ออยู่

| # inSSIDer 2.1                   |         |              |               |                   |                 |                       |                | ×        |
|----------------------------------|---------|--------------|---------------|-------------------|-----------------|-----------------------|----------------|----------|
| File GPS View Window Help        |         |              |               | Int               | el(R) Centrino( | R) Wireless-N 130 🔹 🔳 | Stop SUBSCRIE  | BE       |
| FILTER 🔮 🕇 🔍 SSID or Vendor Cha  | nnels 🔻 | Network Type | ▼ Security ▼  | ?                 |                 | POWER                 | ED BY metagee  | ek       |
|                                  |         |              |               |                   |                 |                       |                |          |
| SSID SSID                        | Channel | RSSI         | Security      | MAC Address       | Max Rate        | Vendor                | Network Type   | <b>^</b> |
| 🔽 KKU-WiFi_@3BB                  | 13      | -50          | Open          | 00:27:22:A8:B4:49 | 130             | Ubiquiti Networks     | Infrastructure |          |
| TrueIDC                          | 11      | 71           | WPA2-Personal | 04:18:D6:A9:36:8B | 130             |                       | Infrastructure |          |
| TRUE SMART 4.0                   | 6       | 72           | WPA2-Personal | 62:FE:1E:95:7E:4A | 72              |                       | Infrastructure |          |
| 🔽 KKU_WiFi @ 3BB                 |         | 73           | Open          | 28:11:7B:DE:1D:EE | 54              |                       | Infrastructure |          |
| Vitraman 1                       | 9       | 73           | WPA2-Personal | 18:A3:E8:FE:4D:08 | 300             |                       | Infrastructure |          |
| KKU-WiFi_@3BB                    | 13      | 73           | Open          | 00:27:22:A8:B4:29 | 130             | Ubiquiti Networks     | Infrastructure |          |
| AP252633N109                     | 1       | 74           | Open          | 28:11:7B:DE:1D:ED | 54              |                       | Infrastructure | -        |
| Welcome Time Graph 24 GHz Channe | ls 5.GH | z Channels   |               |                   |                 |                       |                |          |
|                                  |         |              |               |                   |                 |                       |                |          |
| -20                              |         |              |               |                   |                 |                       |                |          |
| -30                              |         |              |               |                   |                 |                       |                |          |
| 〒 -40                            |         |              |               |                   |                 |                       |                |          |
| 巴 -50                            |         |              |               |                   | KKU-Wi          | Fi@388                |                |          |
|                                  |         |              |               |                   |                 |                       |                |          |
| -70 Kithavilia (1965             |         | TRUE SM      | IART 4.0      | Ultramap1 TruelDC | KKU-WiF         | i_@3BB                |                |          |
| -80                              |         | 7vX          | El 04         | F2G_28e320        |                 |                       |                |          |
| -90 )                            |         | -10          | 7 /           | -/\ \ 🕴           |                 |                       |                |          |
| -100                             | 3 1     | 5            |               | 9 10 11           | 12              | 12 14                 |                |          |
| 10 (10 AD(-)                     | 5 4     | 5            | 0 / 0         | 5 10 11           | 12              | 13 14                 |                |          |
| 19 / 19 AP(5)                    |         |              |               |                   |                 |                       |                |          |

ในส่วนที่สาม เป็นการแสดงผลในรูปแบบกราฟ

### 2.4 GHz Channels

กราฟยิ่งสูง แสดงให้เห็นว่าสัญญาณนั้นแข็งแรง และกราฟยิ่งตำแสดงว่าสัญญาณนั้นไม่แข็งแรงหรืออยู่ห่างไกล และจะสังเกตุเห็นได้ว่า มีการซ้อนทับกันอยู่มาก นั่นเป็นเพราะการใช้ช่อสัญญาณที่ใกล้เคียงกัน อาจทำให้ การใช้ งานสัญญาณเกิดความไม่ลื่นไหลและติดขัได้ จึงควรหลีกเลี่ยงการใช้ช่องสัญญาณเดียวกัน

| # inSSIDer 2.1                                                                                                    |         |            |               |                   |          |                                                                                                    |                  |  |  |
|----------------------------------------------------------------------------------------------------|---------|------------|---------------|-------------------|----------|----------------------------------------------------------------------------------------------------|------------------|--|--|
| Eile         GPS         View         Window         Help         Intel(R)         Centrino(R)         Wireless-N 130         Stop         SUBSCRIBE                                                          |         |            |               |                   |          |                                                                                                    |                  |  |  |
| FILTER So + Q SSID or Vendor Channels V Network Type V Security V ?                                                                                                    |         |            |               |                   |          |                                                                                                    |                  |  |  |
|                                                                                                    |         |            |               |                   |          |                                                                                                    |                  |  |  |
| SSID SSID                                                                                                    | Channel | RSSI       | Security      | MAC Address       | Max Rate | Vendor                                                                                                    | Network Type     |  |  |
| 🔽 KKU-WiFi_@3BB                                                                                                    | 13      |            | Open          | 00:27:22:A8:B4:49 | 130      | Ubiquiti Networks                                                                                                    | Infrastructure   |  |  |
| 📝 ZyXEL                                                                                                    | 6       |            | Open          | 00:23:F8:A1:47:A5 | 54       | ZyXEL Communications                                                                                                    | Infrastructure   |  |  |
| TrueIDC                                                                                                    | 11      |            | WPA2-Personal | 04:18:D6:A9:36:8B | 130      |                                                                                                    | Infrastructure   |  |  |
| 🗹 ap 11965                                                                                                    | 2       | 69         | WPA2-Personal | 80:71:7A:9E:0F:F0 | 270      |                                                                                                    | Infrastructure   |  |  |
| 🔽 Burapha Meatball                                                                                                    | 8       | 71         | WEP           | E8:94:F6:D0:B3:E1 | 54       |                                                                                                    | Infrastructure   |  |  |
| ☑ OPPO R829                                                                                                    |         | 72         | WPA2-Personal | EA:BB:A8:DF:73:CC | 72       |                                                                                                    | Infrastructure   |  |  |
| ✓ Utraman1                                                                                                    | 9 + 5   | 73         | WPA2-Personal | 18:A3:E8:FE:4D:08 | 300      |                                                                                                    | Infrastructure 👻 |  |  |
| Welcome         Time Graph         2.4 GHz Channel           -20         -30         -40           -30         -40         -50           -60         -70         -90           -100         -800         -100 | s 5 GH  | z Channels | <u> </u>      |                   |          | -20 - KKU-WiFi @3B8<br>-30 - ZyXEL<br>-TRUE SMART 40<br>-40 - TRUE SMART 5.0<br>-50 - Ultraman1<br>-04F26_28ed20<br>-60 -@3B8_WiFi<br>-70 - TrueIDC<br>-88B_WiFi<br>-80 - AP252833N109<br>-3911965<br>-100 | 3<br>Slim        |  |  |
| 23 / 23 AP(s)                                                                                                    |         |            |               |                   |          |                                                                                                    |                  |  |  |

# <u>Time Graph</u>

จะบอกถึงความแรงของสัญญาณในรูปแบบกราฟในเวลาที่ผ่านมา กราฟยิ่งสูงก็จะยิ่งแข็งแรง

| # inSSIDer 2.1              |                        |               |                   |             |                  |                    |             | - 0 <b>- X</b> |
|-----------------------------|------------------------|---------------|-------------------|-------------|------------------|--------------------|-------------|----------------|
| <u>File</u> GPS View Window | Help                   |               |                   |             | Intel(R) Centrin | o(R) Wireless-N 13 | ) – 🔳 Stop  | SUBSCRIBE      |
| FILTER O + Q SSID or Ve     | endor Channels 🔻 N     | etwork Type 🔻 | Security 🔻 ?      |             |                  |                    | POWERED BY  | netageek       |
|                             |                        |               |                   |             |                  |                    |             |                |
| SSID                        | Channel RSSI           | Security      | MAC Address       | Max Rate    | Vendor           | Network Type       | Latitude    | Longitude      |
| Bantita                     | 8 + 460                | WPA2-Perso    | E8:DE:27:67:E6:CF | 300         |                  | Infrastructure     | 0.000000    | 0.000000       |
|                             |                        |               |                   |             |                  |                    |             |                |
|                             |                        |               |                   |             |                  |                    |             |                |
|                             |                        |               |                   |             |                  |                    |             |                |
|                             |                        |               |                   |             |                  |                    |             |                |
|                             |                        |               | _                 |             |                  |                    |             |                |
| Welcome Time Graph 2.4      | 4 GHz Channels 5 GHz 0 | hannels       |                   |             |                  |                    |             |                |
|                             |                        |               |                   |             |                  |                    |             |                |
| -20                         |                        |               |                   |             |                  |                    |             |                |
| -30                         |                        |               |                   |             |                  |                    |             |                |
| E -40                       |                        |               |                   |             |                  |                    |             |                |
| 불 -50                       |                        |               |                   |             |                  |                    |             |                |
| -60                         |                        |               |                   |             |                  |                    |             |                |
| 〒 -70                       |                        |               |                   |             |                  |                    |             |                |
| -80                         |                        |               |                   |             |                  |                    |             |                |
| -90                         |                        |               |                   |             |                  |                    |             |                |
| -100                        | 52 56 60 64            |               | 100 104           | 108 112 116 | 120 124 128 133  | 136 140            | 149 153 157 | 161 165        |
| 1 / 1 AP(s)                 |                        |               |                   |             |                  |                    |             | .:1            |

### <u>5 GHz Channels</u>

โปรแกรมยังสามารถค้นหาและบอกรายละเอียด จุดเชื่อมต่อที่มีความถี่ 5 GHz ได้อีกด้วย

### ส่วนของ GPS

| # inSSIDer      | 2.1                                                                               |            | 1       | ACCO           | -                                                                                                    | -        |                                                        |                                |                |           | - 0 X       |
|-----------------|-----------------------------------------------------------------------------------|------------|---------|----------------|----------------------------------------------------------------------------------------------------|----------|--------------------------------------------------------|--------------------------------|----------------|-----------|-------------|
| <u>F</u> ile GP | S View Window                                                                     | w Help     |         |                |                                                                                                    |          | Int                                                    | el(R) Centrino(R) \            | Wireless-N 130 | 🗕 🕞 Start | SUBSCRIBE   |
| FILTE           | Configure GPS<br>Start GPS Powered BY Metwork Type Security ? Powered BY metageek |            |         |                |                                                                                                    |          |                                                        |                                |                | metageek  |             |
|                 | Change log filenar                                                                | me         |         |                |                                                                                                    |          |                                                        |                                |                |           |             |
| SSI SSI         | Start Logging                                                                     |            | RSSI    | Security       | MAC Address                                                                                                    | Max Rate | Vendor                                                 | Network Type                   | First Seen     | Latitude  | Longitude ^ |
| 🔽 kku           | Convert GPX to KN                                                                 | VIL .      | -9      | 2 Open         | 24:A4:3C:99:E9:E9                                                                                                    | 144      |                                                        | Infrastructure                 | 1:51:24 PM     | 0.000000  | 0.000000    |
| 🔽 eduroam       | 6                                                                                 |            | 7       | WPA2-Enter     | 2A:A4:3C:67:A8:2D                                                                                                    | 144      |                                                        | Infrastructure                 | 1:13:42 PM     | 0.000000  | 0.000000    |
| 🔽 Wifi-RDI      | 6                                                                                 |            | 8       | Open           | 5C:F4:AB:FB:C3:25                                                                                                    | 144      |                                                        | Infrastructure                 | 1:33:33 PM     | 0.000000  | 0.000000    |
| 🔽 kku-wifi-s    | 6                                                                                 |            |         | WPA2-Enter     | 2E:A4:3C:67:A8:20                                                                                                    | 144      |                                                        | Infrastructure                 | 1:13:40 PM     | 0.000000  | 0.000000    |
| 🔽 kku-wifi      | 6                                                                                 |            | 8       | 2 Open         | 24:A4:3C:67:A8:2D                                                                                                    | 144      |                                                        | Infrastructure                 | 1:13:40 PM     | 0.000000  | 0.000000    |
| 🔽 eduroam       | 6                                                                                 |            | -8      | WPA2-Enter     | 2E:A4:3C:0D:1B:17                                                                                                    | 144      |                                                        | Infrastructure                 | 1:36:41 PM     | 0.000000  | 0.000000    |
| 🔽 kku-wifi-s    | 6                                                                                 |            | -8      | WPA2-Enter     | 2A:A4:3C:0D:1B:17                                                                                                    | 144      |                                                        | Infrastructure                 | 1:43:17 PM     | 0.000000  | 0.000000 👻  |
| -20             | Time Graph                                                                        | 2.4 GHz CI | hannels | 5 GHz Channels | 3                                                                                                    |          |                                                        |                                |                |           |             |
| [               | kku                                                                               | -wifi<br>  | 3       | 4 5            | WhaleBoss<br>kku-wifi-s<br>eduroam<br>kku-wifi-s<br>kku-wifi-s<br>kku-wifi-s<br>kku-wifi-s<br>kku-wifi-s<br>kku-wifi-s<br>kku-wifi-s<br>kku-wifi-s<br>kku-wifi-s<br>kku-wifi-s<br>kku-wifi-s<br>kku-wifi-s<br>kku-wifi-s<br>kku-wifi-s<br>ku-wifi-s<br>ku- | 8 9      | AndroidA<br>et'n Treatel prose<br>Portunation<br>10 11 | P<br>sci-wif<br>12<br>12<br>13 | i              | ÷<br>14   |             |
| 68 / 68 AP(s)   |                                                                                   |            | _       |                |                                                                                                    |          |                                                        |                                |                | _         |             |

เป็นส่วนที่ค้นหาตำแหน่งของ router โดยค้นหาด้วย GPS บอกตำแหน่ง ว่าอยู่ส่วนใดบ้าง ช่วยหาโครงสร้างของ การวาง router ของเน็ตเวิร์คนั้นๆ เพื่ออำนวยสะดวกในการวางระบบเน็ตเวิร์ค

| # inSSIDer      | r 2.1            |          | 3 2.00   | -                                    | Contraction of the | -        |                  |                       |                |           | - • ×       |  |  |
|-----------------|------------------|----------|----------|--------------------------------------|--------------------|----------|------------------|-----------------------|----------------|-----------|-------------|--|--|
| <u>F</u> ile GP | PS View Win      | dow Help |          |                                      |                    |          | Ir               | ntel(R) Centrino(R) \ | Vireless-N 130 | 🕶 🕑 Start | SUBSCRIBE   |  |  |
| FILTE           | Configure GPS    |          | Channels | <ul> <li>Network</li> </ul>          | Type - Security    | - 0      |                  | motor                 |                |           |             |  |  |
|                 | Start GPS        |          | Channels | Channels . Network type . Security . |                    |          |                  |                       |                |           | merageek    |  |  |
|                 | Change log file  | ename    |          |                                      |                    |          |                  |                       |                |           |             |  |  |
| SSI             | Start Logging    |          | RSSI     | Security                             | MAC Address        | Max Rate | Vendor           | Network Type          | First Seen     | Latitude  | Longitude ^ |  |  |
| 🔽 kku           | Convert GPX to   | 6 KML    | -92      | Open                                 | 24:A4:3C:99:E9:E9  | 144      |                  | Infrastructure        | 1:51:24 PM     | 0.000000  | 0.000000    |  |  |
| 🔽 eduroam       | 1                | 6        | -76      | WPA2-Enter                           | 2A:A4:3C:67:A8:2D  | 144      |                  | Infrastructure        | 1:13:42 PM     | 0.000000  | 0.000000    |  |  |
| 🔽 Wifi-RDI      |                  | 6        | -84      | Open                                 | 5C:F4:AB:FB:C3:25  | 144      |                  | Infrastructure        | 1:33:33 PM     | 0.000000  | 0.000000    |  |  |
| 🔽 kku-wifi-     | 5                | 6        |          | WPA2-Enter                           | 2E:A4:3C:67:A8:20  | 144      |                  | Infrastructure        | 1:13:40 PM     | 0.000000  | 0.000000    |  |  |
| 🔽 kku-wifi      |                  | 6        | -82      | Open                                 | 24:A4:3C:67:A8:2D  | 144      |                  | Infrastructure        | 1:13:40 PM     | 0.000000  | 0.000000    |  |  |
| 🔽 eduroam       | 1                | 6        | -89      | WPA2-Enter                           | 2E:A4:3C:0D:1B:17  | 144      |                  | Infrastructure        | 1:36:41 PM     | 0.000000  | 0.000000    |  |  |
| 🔽 kku-wifi:     | 5                | 6        | -87      | WPA2-Enter                           | 2A:A4:3C:0D:1B:17  | 144      |                  | Infrastructure        | 1:43:17 PM     | 0.000000  | 0.000000 🔫  |  |  |
| Welcome         | Time Graph       | 2.4 GHz  | Channels | 5 GHz Channels                       |                    |          |                  |                       |                |           |             |  |  |
|                 | Time Graph       | 2.4 GHZ  | Chaimeis | o anz channel                        |                    |          |                  |                       |                |           |             |  |  |
| _20             |                  |          |          |                                      |                    |          |                  |                       |                |           |             |  |  |
| -30             |                  |          |          |                                      |                    |          |                  |                       |                |           |             |  |  |
| = -40           |                  |          |          |                                      | i de al a Dana     |          |                  |                       |                |           |             |  |  |
| E -50           |                  | kku-wifi |          |                                      | kku-wifi-s         |          |                  |                       |                |           |             |  |  |
| -60 -           |                  |          |          |                                      | eduroam            |          | Androje          | IAP                   |                |           |             |  |  |
| -70 +           | <u>יוווווווו</u> |          | ?????    |                                      | kku-wifi           |          |                  | sci-wif               |                |           |             |  |  |
| -80             |                  |          |          |                                      | kkleuwii/f51       |          | et'n Treatsluroa |                       |                |           |             |  |  |
| -90 -           | 1                |          |          |                                      | kku-wifi           | - /···   | PERMIT           | 1                     |                |           |             |  |  |
| -100            | 1                |          | - K      | 1                                    |                    |          | /                |                       | ź              |           |             |  |  |
|                 |                  | 1        | 2 3      | 4 5                                  | 6 7                | 89       | 10 11            | 12 13                 |                | 14        |             |  |  |
| 68 / 68 AP(s    | 5)               | _        | -        |                                      | _                  | _        |                  | _                     |                | _         |             |  |  |

ทำการ Start GPS โดยกดดังภาพ

| # inSSI      | # inSSIDer 2.1         |            |             |                                          |                   |          |                 |                       |                |            |             |
|--------------|------------------------|------------|-------------|------------------------------------------|-------------------|----------|-----------------|-----------------------|----------------|------------|-------------|
| <u>F</u> ile | GPS View               | Window He  | lp          |                                          | _                 |          | I               | ntel(R) Centrino(R) V | Vireless-N 130 | 🕶 🕞 Start  | SUBSCRIBE   |
| FILTE        | Configure<br>Start GPS | GPS        | Channels    | Channels   Network Type  Security  Power |                   |          |                 |                       |                | POWERED BY | metageek    |
|              | Change log             | g filename |             |                                          |                   |          |                 |                       |                |            |             |
| SS 🔽         | Start Loggi            | ng         | RSSI        | Security                                 | MAC Address       | Max Rate | Vendor          | Network Type          | First Seen     | Latitude   | Longitude ^ |
| 🔽 kku        | Convert GP             | X to KML   | -92         | Open                                     | 24:A4:3C:99:E9:E9 | 144      |                 | Infrastructure        | 1:51:24 PM     | 0.000000   | 0.00000     |
| 🔽 edure      | oam                    | 6          | -76         | WPA2-Enter                               | 2A:A4:3C:67:A8:2D | 144      |                 | Infrastructure        | 1:13:42 PM     | 0.000000   | 0.000000    |
| 🔽 Wifi-I     | RDI                    | 6          | 84          | Open                                     | 5C:F4:AB:FB:C3:25 | 144      |                 | Infrastructure        | 1:33:33 PM     | 0.000000   | 0.000000    |
| 🔽 kku-       | wifi-s                 | 6          |             | WPA2-Enter                               | 2E:A4:3C:67:A8:20 | 144      |                 | Infrastructure        | 1:13:40 PM     | 0.000000   | 0.00000     |
| 🔽 kku-       | wifi                   | 6          | 82          | Open                                     | 24:A4:3C:67:A8:2D | 144      |                 | Infrastructure        | 1:13:40 PM     | 0.000000   | 0.000000    |
| 🔽 edure      | oam                    | 6          | -89         | WPA2-Enter                               | 2E:A4:3C:0D:1B:17 | 144      |                 | Infrastructure        | 1:36:41 PM     | 0.000000   | 0.00000     |
| 🔽 kku-       | wifi-s                 | 6          | -87         | WPA2-Enter                               | 2A:A4:3C:0D:1B:17 | 144      |                 | Infrastructure        | 1:43:17 PM     | 0.000000   | 0.000000 👻  |
| Welco        | me Time Gra            | nh 24.GH   | tz Channels | 5 GHz Channels                           |                   |          |                 |                       |                |            |             |
|              |                        | 2.4 01     |             | o anz onamole                            |                   |          |                 |                       |                |            |             |
| 2            | 0                      |            |             |                                          |                   |          |                 |                       |                |            |             |
| -2           | 0                      |            |             |                                          |                   |          |                 |                       |                |            |             |
|              |                        |            |             |                                          |                   |          |                 |                       |                |            |             |
| [dBn         |                        | kku-wifi   |             |                                          | kku-wifi-s        |          |                 |                       |                |            |             |
| nde<br>2     | 0                      |            |             |                                          | eduroam           | _        | Androi          | JAP                   |                |            |             |
|              | 1777777                |            | าาาาา       |                                          | kku-wifi          |          |                 | sci-wif               | i              |            |             |
| -8           | 0                      |            |             |                                          | Kkleowilles       | Swe      | et'n Treatsluro |                       |                |            |             |
| -9           | 0                      |            |             |                                          | kku-witi          |          | PP1-W           | 1202                  |                |            |             |
| -10          |                        |            | <u> </u>    |                                          |                   |          | 20              |                       | Â              | ,          |             |
|              | 0                      | 1          | 2 3         | 4 5                                      | 6 7               | 89       | 10 11           | 12 13                 |                | 14         |             |
| 68 / 68 A    | AP(s)                  |            |             |                                          |                   |          |                 |                       |                |            | .::         |
|              |                        |            |             |                                          |                   |          |                 |                       |                |            |             |

ทำการเริ่มเก็บข้อมูลแผนที่โดย GPS โดยกด Start logging

| # inSSIDer 2.1           |                          |                                                 | 1                  | 1241                    |                 |           |            |
|--------------------------|--------------------------|-------------------------------------------------|--------------------|-------------------------|-----------------|-----------|------------|
| File GPS Vie             |                          |                                                 | 1                  | intel(R) Centrino(R) // | line less-N 130 | 😑 Stop    | SUBSCRIBE  |
| FILTER O +               | Select where to place to | the log file puter → Local Disk (D:) → SECURE → | Search SECUR       | E S                     |                 | OWERED BY | metageek   |
| SSID                     | Organize 🔻 New f         | older                                           |                    | = - 🕡                   | inst Seen       | Latitude  |            |
| cs-kku-wififloor-0       | 🖳 Recent Places          | Name                                            | Date modified      | Туре                    | 56:45 PM        | 0.000000  | 0.000000   |
| 🔽 cs-kku-wifi-floor-0    |                          | JavaInteropKevs                                 | 4/30/2008 5:06 PM  | File folder             | 56:45 PM        | 0.000000  | 0.00000    |
| 🔽 cs-kku-wifi-floor-0.   | 🕞 Libraries              | mnul                                            | 10/20/2015 2:02 PM | File folder             | 56:45 PM        | 0.000000  | 0.000000   |
| 🔽 saraburi2              | Documents                | 🌗 passivedns-master                             | 8/31/2015 12:31 PM | File folder             | 56:46 PM        | 0.000000  | 0.000000   |
| 🗹 stat_kku_wifi          | Pictures                 |                                                 |                    |                         | 56:46 PM        | 0.000000  | 0.00000    |
| wachinet2                | Videos                   | E                                               |                    |                         | 56:46 PM        | 0.000000  | 0.000000   |
| cs-kku-wifi-floor-0      |                          |                                                 |                    |                         | 56:51 PM        | 0.000000  | 0.000000 + |
| Welcome Tim              | Computer                 |                                                 |                    |                         |                 |           |            |
|                          | Local Disk (C:)          |                                                 |                    |                         |                 |           |            |
| -20                      | Local Disk (D:)          |                                                 |                    |                         |                 |           |            |
| -30                      | <b>•</b> • • •           | <b>▼</b>                                        |                    |                         | •               |           |            |
| 문 -40                    | File name:               |                                                 |                    | -                       | •               |           |            |
| -50<br>-50               | Save as type: GF         | PX log files (*.gpx)                            |                    | •                       |                 |           |            |
| .iii -00<br>₩ -70<br>-80 | Alide Folders            |                                                 | Save               | Cancel                  |                 |           |            |
| -100                     | 1                        | 1 / V V                                         | 1                  | 111 and 1               |                 |           |            |
|                          | 1 2                      | 3 4 5 6 7 8                                     | 9 10 1             | 1 12 13                 |                 | 14        |            |
| 10 / 10 AP(s)            |                          |                                                 |                    |                         |                 |           | .::        |

และเลือกที่อยู่ไฟล์ที่จะใช้เก็บแผนที่ โดยจะเก็บเป็นไฟล์ .gpx

| # inSSIDe      | er 2.1                                |                                         | 3        | -        | -        | Contraction of the local division of the local division of the loc | -   | -                   |                |                     |                |           | - 0 X       |
|----------------|---------------------------------------|-----------------------------------------|----------|----------|----------|----------------------------------------------------------------------------------------------------|-----|---------------------|----------------|---------------------|----------------|-----------|-------------|
| File G         | iPS View Win                          | dow Help                                |          |          |          |                                                                                                    |     |                     | Ir             | ntel(R) Centrino(R) | Wireless-N 130 | 🔹 🕑 Start | SUBSCRIBE   |
| FILTE          | Configure GPS<br>Start GPS            | Channels  Vetwork Type  Security  (?)   |          |          |          |                                                                                                    |     | POWERED BY metageek |                |                     |                |           |             |
|                | Change log file                       | name                                    |          |          |          |                                                                                                    |     |                     |                |                     |                |           |             |
| ✓ S:           | Stop Logging                          |                                         | RSSI     | Secu     | rity     | MAC Address                                                                                                    | Max | Rate                | Vendor         | Network Type        | First Seen     | Latitude  | Longitude ^ |
| 🔽 kku          | Convert GPX to                        | KML                                     |          | -92 Open |          | 24:A4:3C:99:E9:E9                                                                                                    | 144 |                     |                | Infrastructure      | 1:51:24 PM     | 0.000000  | 0.000000    |
| 🔽 eduroa       | m                                     | 6                                       |          | -76 WPA  | 2-Enter  | 2A:A4:3C:67:A8:2D                                                                                                    | 144 |                     |                | Infrastructure      | 1:13:42 PM     | 0.000000  | 0.00000     |
| 🔽 Wifi-RD      | וכ                                    | 6                                       |          | -84 Open |          | 5C:F4:AB:FB:C3:25                                                                                                    | 144 |                     |                | Infrastructure      | 1:33:33 PM     | 0.000000  | 0.000000    |
| 🔽 kku-wif      | i-s                                   | 6                                       |          | -52 WPA  | 2-Enter  | 2E:A4:3C:67:A8:20                                                                                                    | 144 |                     |                | Infrastructure      | 1:13:40 PM     | 0.000000  | 0.000000    |
| 🔽 kku-wif      | ì                                     | 6                                       |          | -82 Open |          | 24:A4:3C:67:A8:2D                                                                                                    | 144 |                     |                | Infrastructure      | 1:13:40 PM     | 0.000000  | 0.000000    |
| 🔽 eduroa       | m                                     | 6                                       |          | -89 WPA  | 2-Enter  | 2E:A4:3C:0D:1B:17                                                                                                    | 144 |                     |                | Infrastructure      | 1:36:41 PM     | 0.000000  | 0.00000     |
| 🔽 kku-wif      | i-s                                   | 6                                       |          | -87 WPA  | 2-Enter  | 2A:A4:3C:0D:1B:17                                                                                                    | 144 |                     |                | Infrastructure      | 1:43:17 PM     | 0.000000  | 0.000000 👻  |
| Welcome        | e Time Graph                          | 2.4 GHz                                 | Channels | 5 GHz    | Channels |                                                                                                    |     |                     |                |                     |                |           |             |
| -20 -<br>-30 - |                                       |                                         |          |          |          |                                                                                                    |     |                     |                |                     |                |           |             |
| Ē -40 ·        |                                       |                                         |          |          | V        | VhaleBoss                                                                                                    |     |                     |                |                     |                |           |             |
| 문 -50 ·        |                                       | cku <sup>o</sup> wili                   |          |          |          | kku-wifi-s<br>eduroam                                                                                                    |     |                     | Androir        | IAP                 |                |           |             |
| iniid -60 -    | הההההה                                | าาาาาาาาาาาาาาาาาาาาาาาาาาาาาาาาาาาาาาา | <u> </u> |          |          | kku-wifi                                                                                                    |     |                     |                |                     | <br>G          |           |             |
| ¥ -70 ·        | ×                                     | ku wili s                               |          |          |          | kku-will-s                                                                                                    |     |                     |                | sci-wi              |                |           |             |
| -80 -          |                                       |                                         |          |          |          | edologiu.                                                                                                    |     | Swe                 | etn Treatsiuro | 02                  |                |           |             |
| -90 -          |                                       |                                         | 1        |          |          | KRU-WIU                                                                                                    |     |                     |                |                     | 4              |           |             |
| -100 -         | · · · · · · · · · · · · · · · · · · · | 1                                       | 2 3      | 4        | 5        | 6 7                                                                                                    | 8   | 9                   | 10 11          | 12 13               |                | 14        |             |
| 68 / 68 AP     | (s)                                   |                                         |          |          |          |                                                                                                    |     | Log File:           | 1111.gpx (64.8 | 37KB)               |                |           | :           |

และกด stop logging เพื่อหยุดการเก็บข้อมูลแผนที่ เราก็จะได้ไฟล์ .gpx มา

| # inSSIDer 2.1                                                                                                    |                  |                |                   |           |                 |                     |                |            |             |  |
|----------------------------------------------------------------------------------------------------|------------------|----------------|-------------------|-----------|-----------------|---------------------|----------------|------------|-------------|--|
| File GPS View Wind                                                                                                    | low Help         |                |                   |           | Inte            | el(R) Centrino(R) W | /ireless-N 130 | 🔹 🖲 Stop   | SUBSCRIBE   |  |
| FILTE Configure GPS<br>Start GPS                                                                                                    | Channels         | ▼ Network      | Type 🔻 Security   | •         |                 |                     |                | POWERED BY | metageek    |  |
| Change log filer                                                                                                    | name             |                |                   |           |                 |                     |                |            |             |  |
| SSI Stop Logging                                                                                                    | RSSI             | Security       | MAC Address       | Max Rate  | Vendor          | Network Type        | First Seen     | Latitude   | Longitude 🔶 |  |
| 🔽 🛛 🖌 🛛 Convert GPX to                                                                                                    | KML              | 19 Open        | 06:27:22:D5:99:7C | 144       |                 | Infrastructure      | 3:12:27 PM     | 0.000000   | 0.000000    |  |
| 🔽 cs-kku-wifi-floor-02                                                                                                    | 6                | 73 Open        | 06:27:22:D5:9C:5A | 144       |                 | Infrastructure      | 3:12:27 PM     | 0.000000   | 0.000000    |  |
| AIRSHOT2005392                                                                                                    | 3                | 53 WEP         | 02:24:14:EE:0F:EE | 54        |                 | Adhoc               | 3:12:27 PM     | 0.000000   | 0.000000    |  |
| 🔽 saraburi2                                                                                                    | 9                | 88 WPA2-Perso  | 10:FE:ED:E7:B4:27 | 300       |                 | Infrastructure      | 3:12:27 PM     | 0.000000   | 0.000000    |  |
| wachinet2                                                                                                    | 11+7 <u> </u>    | 82 WPA2-Perso  | 00:E0:4B:BA:46:5E | 300       | JUMP INDU       | Infrastructure      | 3:12:27 PM     | 0.000000   | 0.00000     |  |
| 🗹 kku-wifi                                                                                                    | 1+5              | 50 Open        | 24:A4:3C:99:E4:8E | 300       |                 | Infrastructure      | 3:12:27        | 0.000000   | 0.00000     |  |
| 🔽 cs-kku-wifi-floor-03                                                                                                    | 11+7             | 59 Open        | 06:27:22:FB:08:4C | 300       |                 | Infrastructure      | 3:12:27 PM     | 0.000000   | 0.000000 👻  |  |
| Welcome Time Graph                                                                                                    | 2.4 GHz Channels | 5 GHz Channels | ;                 |           |                 |                     |                |            |             |  |
| -20<br>-30<br>-40<br>-50<br>-50<br>-50<br>-70<br>-60<br>-70<br>-80<br>-100<br>-1<br>-1<br>-2<br>-3<br>-40<br>-50<br>-50<br>-50<br>-50<br>-50<br>-50<br>-50<br>-50<br>-50<br>-5 |                  |                |                   |           |                 |                     |                |            |             |  |
| 14 / 14 AP(s)                                                                                                    |                  |                |                   | Log File: | 123.gpx (8.75ME | 3)                  |                |            |             |  |

้ ไฟล์ .gpx ที่เราได้มาสามารถแปลงเป็นไฟล์ .kml ได้ และเป็นไฟล์แผนที่เช่นกัน

| # inSSIDer 2.1                                                         | [             | GPX log converter                            |            |                |            | - 0 X       |
|------------------------------------------------------------------------|---------------|----------------------------------------------|------------|----------------|------------|-------------|
| File GPS View Window Help                                              |               |                                              | trino(R) \ | Wireless-N 130 | 🗉 Stop     | SUBSCRIBE   |
| FILTE Configure GPS<br>Start GPS                                       | Channels 🔻    | Injust files: D:\SECURE\1111.gpx             |            | I              | POWERED BY | metageek    |
| Change log filename                                                    |               | Output folder: D:\SECURE\                    |            |                |            |             |
| SSI Stop Logging                                                       | RSSI Se       | Export Summary File                          | : Туре     | First Seen     | Latitude   | Longitude ^ |
| Convert GPX to KML                                                     | 49 Op         | Export each access point to its own Kml file | sture      | 3:12:27 PM     | 0.000000   | 0.000000    |
| ☑ cs-kku-wififloor-02 6                                                | -73 Op        | Export Comprehensive Kml file                | cture      | 3:12:27 PM     | 0.000000   | 0.000000 =  |
| AIRSHOT2005392 3                                                       |               | Organize by Encryption, Channel 🔻            |            | 3:12:27 PM     | 0.000000   | 0.000000    |
| 🔽 saraburi2 9                                                          | -88 WF        |                                              | sture      | 3:12:27 PM     | 0.000000   | 0.000000    |
| ✓ wachinet2 11 + 7                                                     | -82 WF        | Visualization                                | cture      | 3:12:27 PM     | 0.000000   | 0.000000    |
| 🔽 kku-wifi 1 + 5                                                       |               | Show RSSI labels next to markers             | ucture     | 3:12:27        | 0.000000   | 0.000000    |
| 🔽 cs-kku-wififloor-03 11 + 7                                           | 59 Op         |                                              | sture      | 3:12:27 PM     | 0.000000   | 0.000000 -  |
| Welcome         Time Graph         2.4 GHz (           -20         -30 | Channels 5 GH | Ignore data points f                         | 12 13      |                | 14         |             |
| 14 / 14 AP(s)                                                          |               | Log File: 123.gpx (8.75MB)                   |            |                |            | .:          |
|                                                                        |               |                                              |            |                |            |             |

โดยเลือกไฟล์ .gpx จากที่ๆเราเก็บไว้ก่อนหน้านนี้ กด Export เราก็จะได้ไฟล์ .kml ตามต้องการ

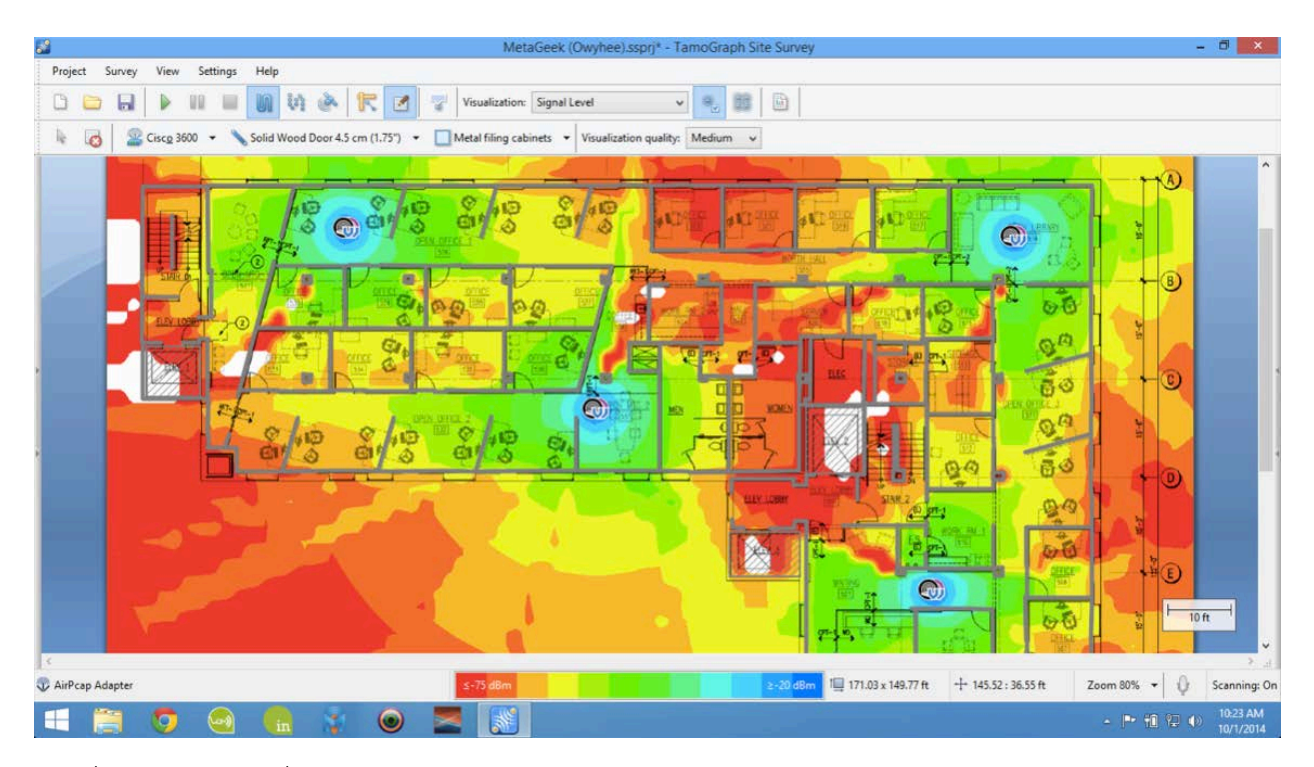

และนี่คือตัวอย่างแผนที่ จากการ logging